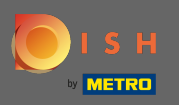

Log in op uw DISH-account en klik op uw profielpictogram .

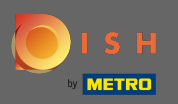

## • Klik op account & instellingen .

| 🖲 і ѕ н | Home Products 🗸                                                                                                    | Pricing Resources 🗸 | John Doe 🔇 🌐                                                                                     |
|---------|----------------------------------------------------------------------------------------------------|---------------------|--------------------------------------------------------------------------------------------------|
|         | 🕥 John's Business                                                                                                    | \$                  | Account & Settings     Notifications, security and     more     Your business & payment     info |
|         | <image/> <section-header><section-header><section-header><section-header><section-header><section-header><section-header><image/><section-header></section-header></section-header></section-header></section-header></section-header></section-header></section-header></section-header> | DISH Resources      | Log out                                                                                          |
|         | DISH PHOTOSHOOT Professional photo shootings for your guest. ● DISH BONUS ■ DISH BONUS ■ More regular customers for your restraural. Re part of PAYBACK and Miles & More programs and lurry your customers into loyal regulars.                                                           |                     |                                                                                                  |
|         | DISH ORDER<br>The best way to manage delivery<br>and pick-up service.<br>DISH VOUCHER<br>Let your guests support you and<br>offer them youchers for your<br>restaurant to secure immediate                                                                                                |                     |                                                                                                  |

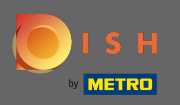

U bent nu in de accountinstellingen. U vindt de meldingsinstellingen in de linkerbenedenhoek.

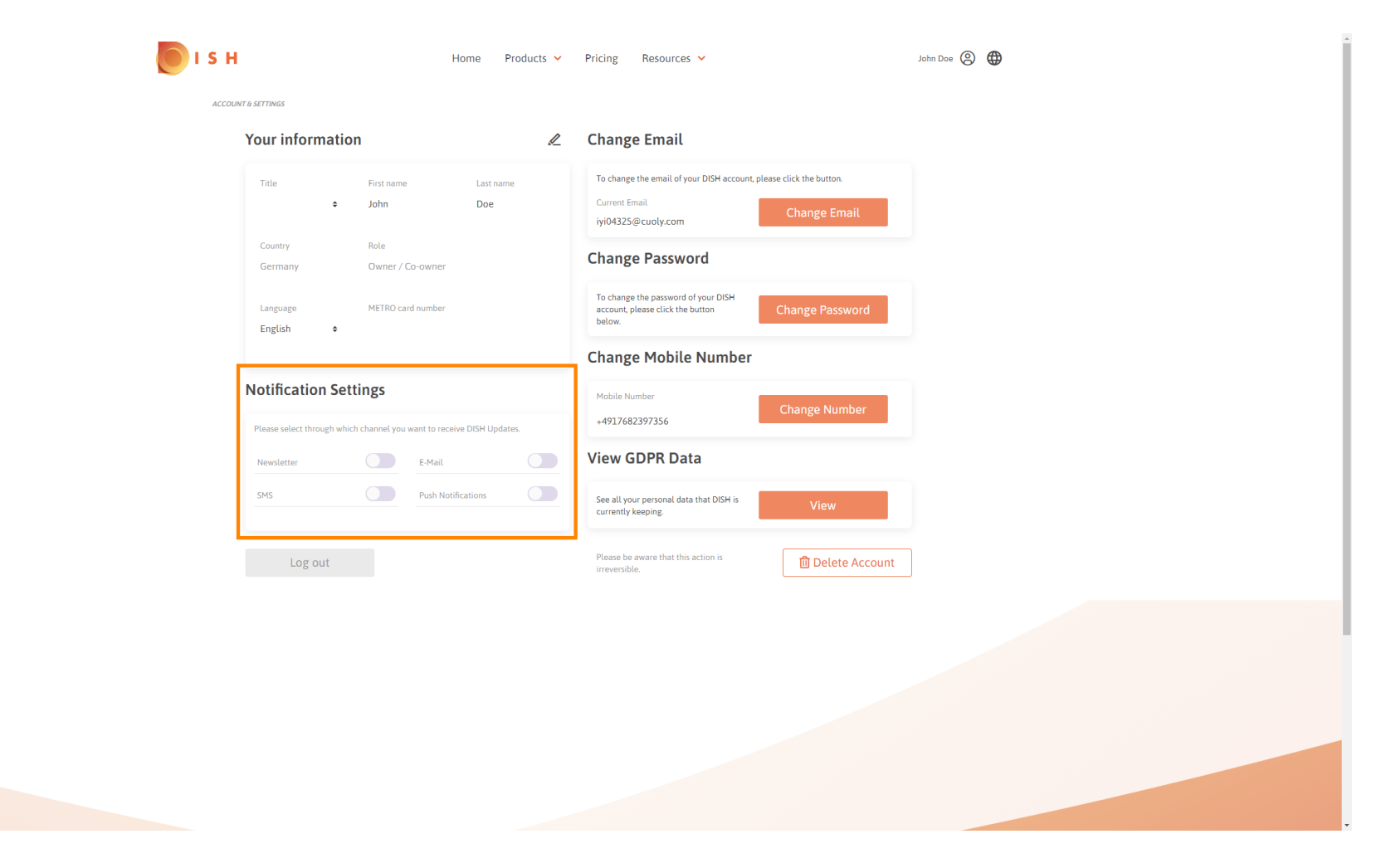

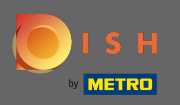

Sies door te klikken welke meldingen u wilt ontvangen. Uw selectie wordt automatisch opgeslagen.

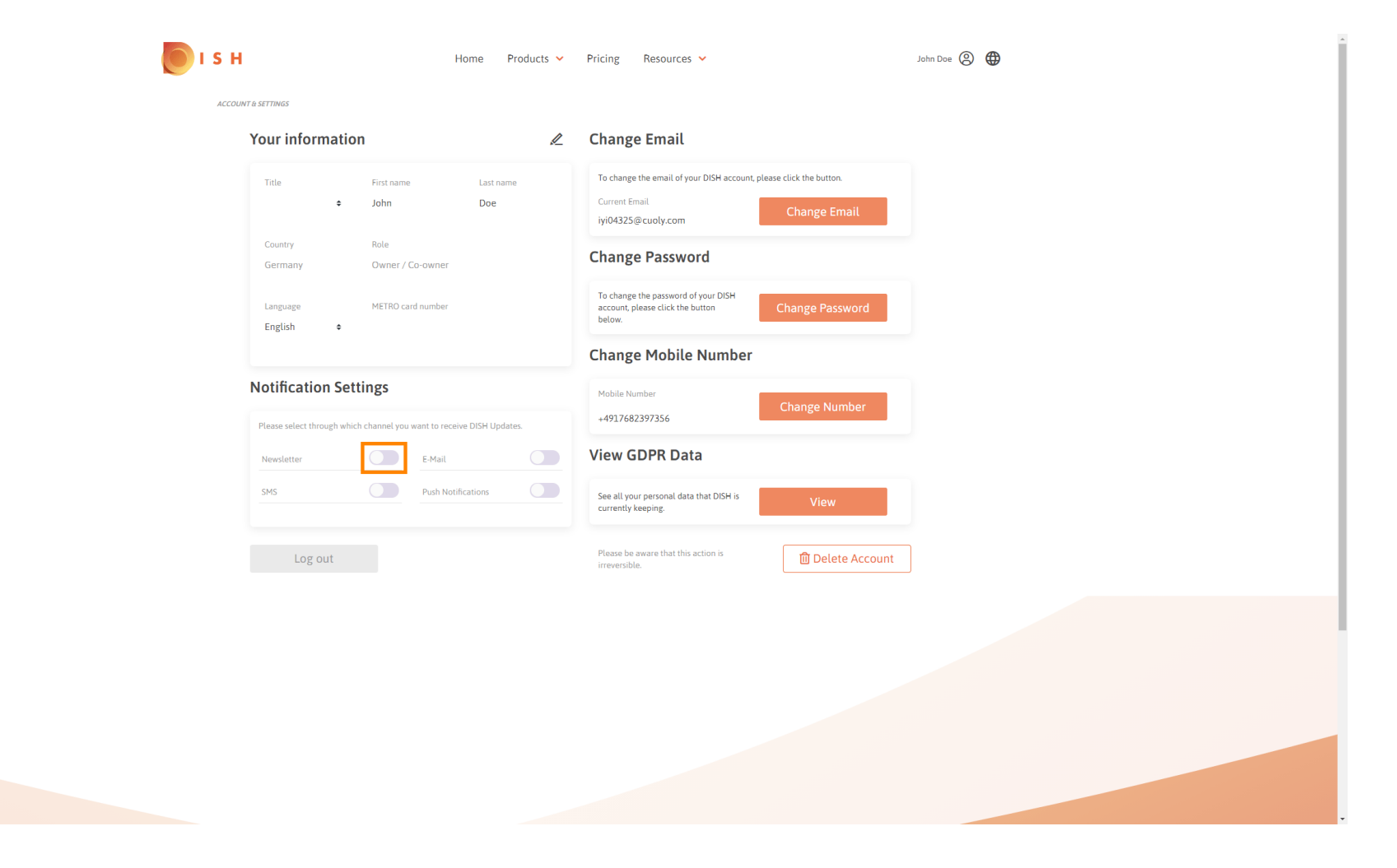

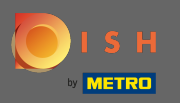

## Deactiveer een meldingskanaal door op te klikken.

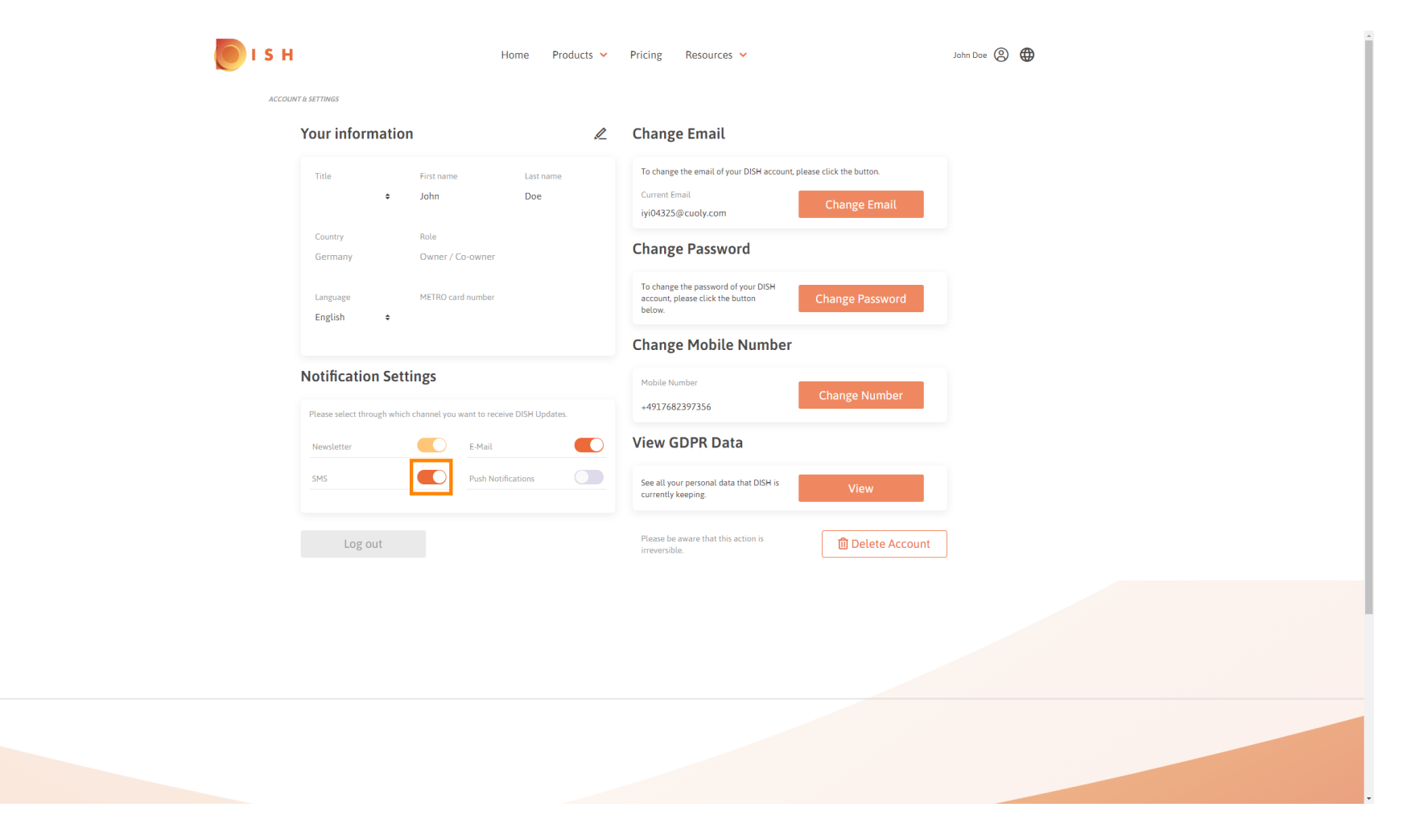

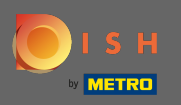

## Bevestig de deactivering door op bevestigen te klikken .

| 🚺 і 5 н            | Home Products 🗸                                              | Pricing Resources 🛩                                                                                              | John Doe 🛞 🌐 |  |  |  |
|--------------------|--------------------------------------------------------------|----------------------------------------------------------------------------------------------------|--------------|--|--|--|
| ACCOUNT & SETTINGS |                                                              |                                                                                                    |              |  |  |  |
|                    | Your information                                             | Change Email                                                                                                    |              |  |  |  |
|                    | Title First name Last name<br>John Doe                       | To change the email of your DISH account, please click the button. Current Email iyi04325@cuoly.com Change Email |              |  |  |  |
|                    | Country Role<br>Germany Owner / Co-owner                     | Change Password                                                                                                  |              |  |  |  |
|                    | Language METRO card number                                   | To change the password of your DISH account, please click the button below.                                      |              |  |  |  |
|                    | E-Mail & SMS ×                                               |                                                                                                    |              |  |  |  |
|                    | Notification Settings<br>Please select through which channel | onger receive promotions, special offers and<br>of information about new products, product<br>s and events.      |              |  |  |  |
|                    | Newsletter No, keep                                          | Confirm                                                                                                    |              |  |  |  |
|                    | Log out                                                      | Please be aware that this action is inversible.                                                                  |              |  |  |  |
|                    |                                                              |                                                                                                    |              |  |  |  |
|                    |                                                              |                                                                                                    |              |  |  |  |
|                    |                                                              |                                                                                                    |              |  |  |  |
|                    |                                                              |                                                                                                    |              |  |  |  |
|                    |                                                              |                                                                                                    |              |  |  |  |

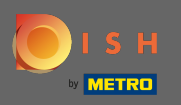

() Dat is het. Je hebt je instellingen voor meldingen bewerkt.

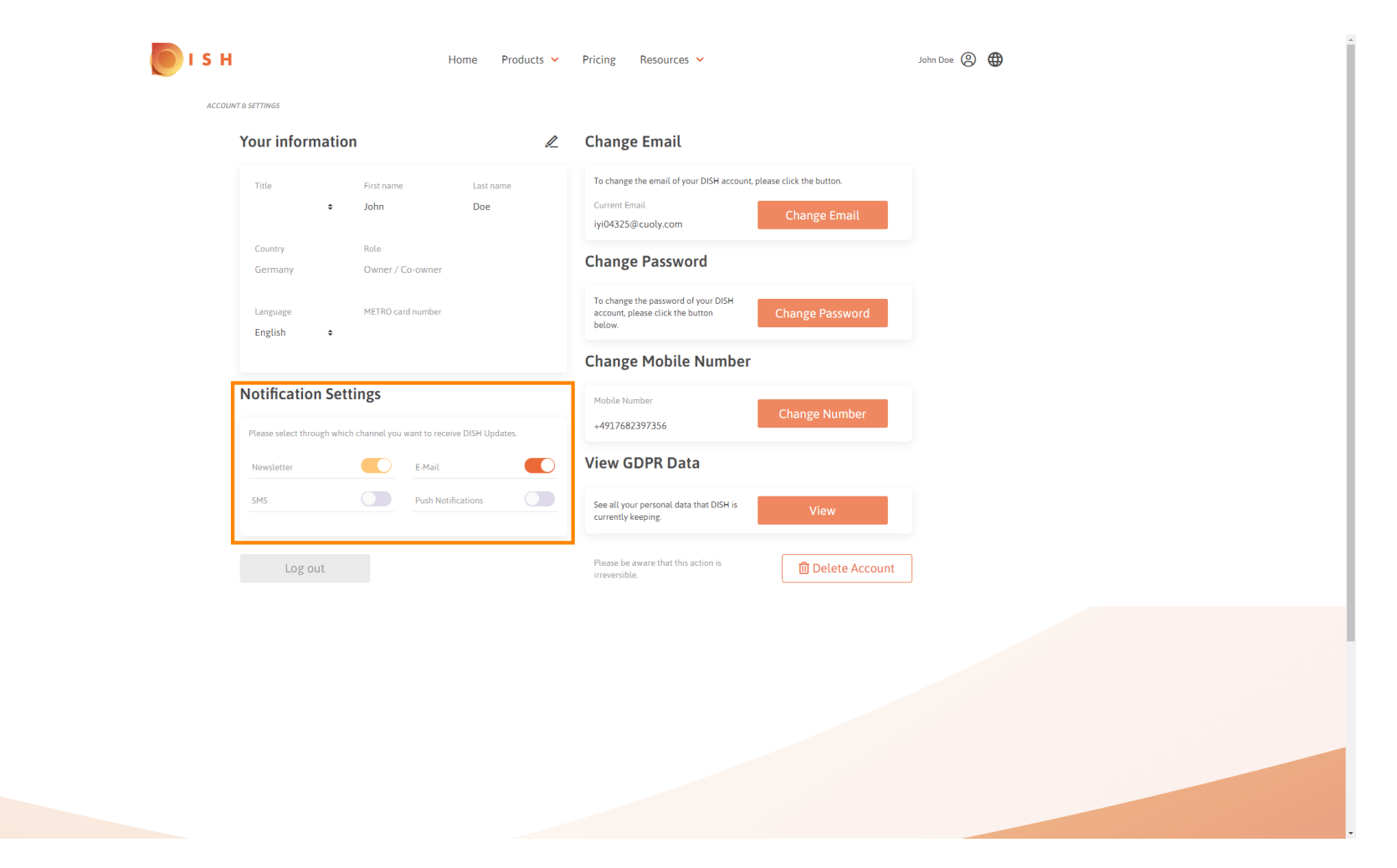